# "ТРЕНД МЕНЕДЖЕР"

# Версия 1.0

# Руководство пользователя

ЗАО Инженерно-медицинский центр "Новые Приборы" Адрес: 443001, Самара, а/я 11137 Телефон/ факс: (846)-335-64-26, 267-44-74 E-mail: biotech@ssau.ru WWW: http://eliman.ru

# Содержание

| 2<br>2<br>2 |
|-------------|
| 2           |
| 2           |
|             |
| 3           |
| 3           |
| 3           |
| 3           |
| 4           |
| 5           |
| 5           |
| 6           |
|             |

# 1. НАЗНАЧЕНИЕ

Программа "TREND MANAGER" предназначена для работы с трендами пульсоксиметров "ЭЛОКС-01СЗ" и "ЭЛОКС-01МЗ".

Программа позволяет загружать тренды из памяти пульсоксиметра в компьютер, просматривать их, печатать и сохранять в виде файлов.

Программа работает в среде Windows 9x/XP.

Для подключения пульсоксиметра используется порт RS-232C.

Рекомендуется установить разрешение экрана не менее 800х600.

# 2. УСТАНОВКА ПРОГРАММЫ

Программа не требует инсталляции.

Просто скопируйте файл ТМ.ЕХЕ в отдельную папку.

В процессе работы программа будет создавать в этой папке необходимые файлы и папки.

### 3. ПЕРВЫЙ ЗАПУСК ПРОГРАММЫ

При первом запуске программы после появления на экране главного окна необходимо

нажать кнопку ("Установка параметров", подробнее см. п. 8), и в появившемся диалоговом окне "Параметры" выбрать порт, к которому будет подключен пульсоксиметр (COM1 - COM5).

#### 4. ПОДКЛЮЧЕНИЕ ПУЛЬСОКСИМЕТРА

ВНИМАНИЕ! Подключение прибора к компьютеру осуществлять в строгом соответствии с "Руководством по эксплуатации" на пульсоксиметр.

Подключение пульсоксиметра к компьютеру для работы с программой TREND MANAGER осуществляется с помощью стандартного нуль-модемного кабеля.

Если компьютер не имеет СОМ-портов, возможно подключение с помощью переходника COM-USB. При этом в компьютере появляется виртуальный СОМ-порт.

Его номер можно узнать следующим образом:

Вызвать окно "Свойства:Система" с помощью меню Windows Пуск>Настройка>Панель управления->Система. В этом окне выбрать вкладку "Устройства" и в появившемся списке пункт "Порты СОМ и LPT". В списке должен присутствовать СОМ-порт. (Например, COM4).

Этот порт нужно выбрать в окне "Параметры".

# 5. РАБОТА С ПРОГРАММОЙ

После запуска программы на экране появится пустое главное окно, строка меню и панель инструментов.

#### 5.1 Меню

В верхней части главного окна расположено меню. Некоторые пункты меню продублированы кнопками на панели инструментов.

| Пункт меню                   | Назначение                                             |  |
|------------------------------|--------------------------------------------------------|--|
| Файл -> Открыть              | Открыть файл трендов                                   |  |
| Файл -> Сохранить            | Сохранить тренды в файле                               |  |
| Файл -> Печать               | Напечатать тренды                                      |  |
| Файл -> Закрыть              | Закрыть файл трендов                                   |  |
| Файл -> Загрузить тренды     | Загрузить тренды из пульсоксиметра                     |  |
| Файл -> Восстановить тренды  | Восстановить тренды, стертые из памяти пульсоксиметра  |  |
| Файл -> Выход                | Закрыть главное окно программы                         |  |
| Фрагмент                     | Выбрать фрагмент                                       |  |
| Масштаб -> Пульс ->          | Установить масштаб отображения для пульса из ряда: 30- |  |
|                              | 230, 30-190, 30-150, 30-100, 30-80 уд/мин              |  |
| Масштаб -> SpO2 ->           | Установить масштаб отображения для пульса из ряда: 50- |  |
|                              | 100, 60-100, 70-100, 80-100, 90-100 %                  |  |
| Масштаб -> Диагностические   | Установить масштаб отображения для диагностических     |  |
| показатели ->                | показателей из ряда: 0-240, 0-200, 0-140, 0-100, 0-50  |  |
| Масштаб -> По горизонтали -> | Установить масштаб отображения по горизонтали из ряда: |  |
|                              | x1, x2, x4, x8, x16, x32                               |  |
| Окно -> Каскад               | Расположить окна "каскадом"                            |  |
| Окно -> Следующее            | Выбрать следующее окно                                 |  |
| Окно -> Предыдущее           | Выбрать предыдущее окно                                |  |
| ? -> О программе             | Показать краткие сведения о программе                  |  |

5.2 Панель инструментов.

В панели инструментов собраны кнопки, нажимая на которые, можно инициировать те или иные действия. Кнопки снабжены всплывающими подсказками, которые можно прочитать, подведя курсор мыши к соответствующей кнопке.

| Кнопка | Подсказка        | Назначение                         |
|--------|------------------|------------------------------------|
| +      | Загрузить тренды | Загрузить тренды из пульсоксиметра |
|        | Открыть файл     | Открыть файл трендов               |
|        | Сохранить файл   | Сохранить тренды в файле           |
| 5      | Параметры        | Открыть окно установки параметров  |
| 4      | Печать           | Напечатать тренды                  |

#### 5.3 Загрузка и восстановление трендов

Тренды в памяти пульсоксиметра хранятся в виде фрагментов. Начало каждого фрагмента соответствует моменту включения пульсоксиметра, конец фрагмента - моменту выключения. Пульсоксиметр может хранить в памяти тренды общей длительностью до 34 часов (пульсоксиметр "ЭЛОКС-01МЗ" с функцией HRV - 17 часов). После загрузки трендов формируется список фрагментов, который может быть вызван с помощью пункта меню

"Фрагмент...". После выбора фрагмента из списка на экране появится окно выбранного тренда.

Если в окне "Параметры" установлен флажок "Стирать данные из пульсоксиметра после загрузки", то по окончании загрузки будет запрошено подтверждение стирания, и затем данные будут стерты из памяти пульсоксиметра.

В случае случайного стирания данных можно попытаться восстановить данные командой "Восстановить тренды". При этом в компьютер будут загружены все фрагменты из памяти пульсоксиметра, в том числе и ранее стертые.

#### 5.4 Окно трендов

После открытия файла данных либо после выбора фрагмента, загруженного из памяти пульсоксиметра, появится окно трендов. В заголовке окна выводится имя файла либо номер фрагмента, а также длительность тренда.

При использовании стандартного пульсоксиметра окно трендов разделено на две части. В верхней части окна расположен тренд ЧСС, в нижней - тренд сатурации.

При использовании пульсоксиметра "ЭЛОКС-01М3" с функцией HRV (вариационный анализ ритма сердца) окно трендов разделено на три части.

В верхней части окна расположен тренд ЧСС, в средней - тренд сатурации, в нижней - тренды диагностических показателей SDNN, HRV, СИМ и ПАР.

Изменить масштаб отображения по горизонтали можно с помощью меню "Масштаб", либо щелчком правой кнопки мыши на ось времени.

Изменить масштаб отображения по вертикали можно с помощью меню "Масштаб", либо щелчком правой кнопки мыши на соответствующую ось.

При перемещении курсора мыши по графику тренда в нижней части окна отображаются значения частоты пульса и сатурации (минимум-максимум) для той точки, на которую указывает курсор, а также усредненные значения диагностических показателей при использовании пульсоксиметра с функцией HRV.

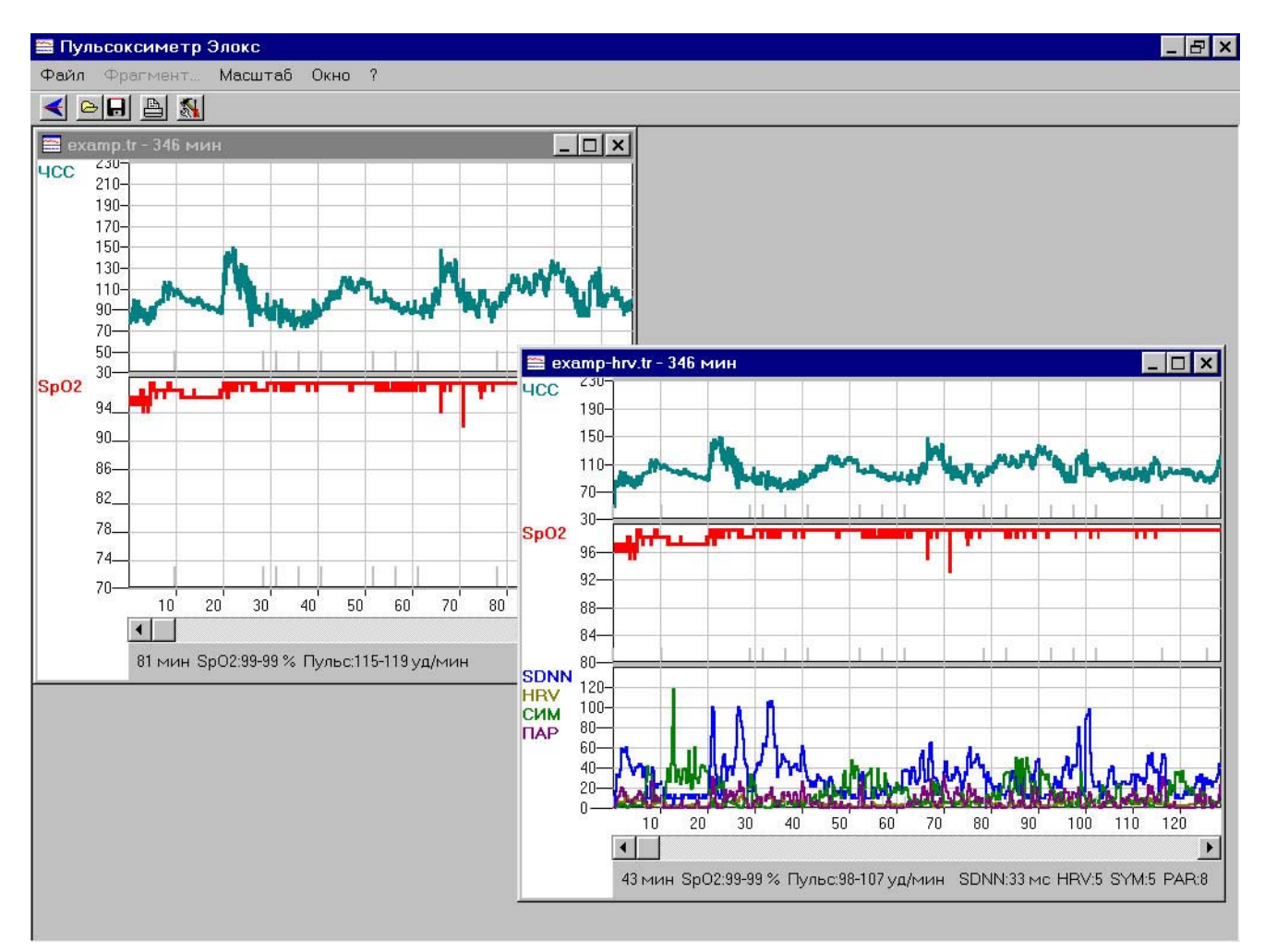

#### 5.5 Печать

Для печати тренда из активного окна нужно нажать кнопку

На печать выводятся тренды SpO2, ЧСС и выбранных в окне "Параметры" диагностических показателей.

5.6 Установка параметров

Окно установки параметров вызывается кнопкой

Могут быть установлены следующие параметры работы программы:

Порт : Выбирает порт, к которому будет подключен пульсоксиметр (СОМ1-СОМ5).

Формат времени : Ось времени в окне тренда может иметь два варианта оцифровки (ЧЧ:ММ или Минуты).

Вариационный анализ : Можно отключить отображение (и печать) графиков ненужных показателей.

Стирать данные из пульсоксиметра после загрузки : При включении этого флажка после загрузки трендов в компьютер они будут удалены из памяти пульсоксиметра.

| Параметры                       | ×                                   |
|---------------------------------|-------------------------------------|
| Порт СОМ1                       |                                     |
| Формат времени                  | Вариационный анализ                 |
| © UU:MM                         | SDNN                                |
|                                 |                                     |
|                                 | Г СИМ                               |
| С Минуты                        |                                     |
| Г Стирать данные из пульс<br>ОК | соксиметра после загрузки<br>Отмена |

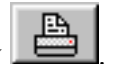

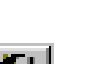

# 6. ФОРМАТ ФАЙЛОВ

Данные трендов сохраняются в виде текстового файла с расширением "tr".

Каждая строка в файле соответствует данным, зарегистрированным пульсоксиметром за 15 секунд.

Строка содержит: минимальное и максимальное значения SpO2 за прошедший 15-секундный интервал, минимальное и максимальное значения ЧСС. При использовании пульсоксиметра с функцией HRV в строку добавляются также значения SDNN, HRV, СИМ, ПАР.

Колонки в файле разделены символом табуляции. Пример формируемого текстового файла:

При использовании пульсоксиметра с функцией HRV SpO2 мин SpO2 макс ЧСС мин ЧСС **SDNN** HRV ПАР СИМ макс